## 接続の確認

-

•

## ローカル接続の場合

Δ

SCSI接続の場合は、Macintoshの電源をオフにします。 USB 接続、IEEE 1394 接続の場合は、オンのままでかまいません。

スキャナの電源をオンにします。

SCSI接続の場合は、Macintoshの電源をオンにします。

[EPSON Scanの設定] 画面を開きます。 [アップル] メニューー [コントロールパネル] ー [EPSON Scan の設定] をクリックします。

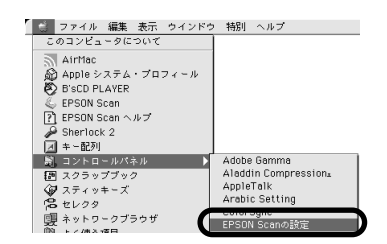

## お使いのスキャナを選択します。

[使用可能] と表示されれば、正常です。[OK] ボタンをクリックし、下記のページに 進んでください。

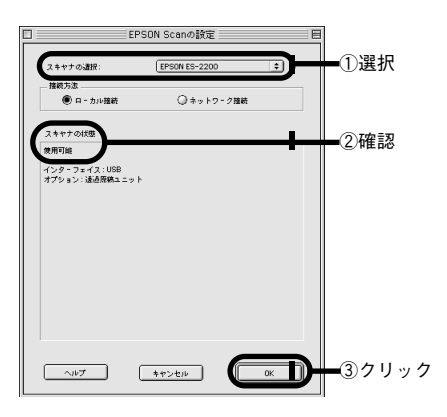

## ネットワーク接続の場合 [EPSON Scanの設定] 画面を開きます。 ファイル 編集 表示 ウインドウ 特別 ヘルプ このコンピュータについて [アップル] メニューー [コントロールパネ ル] - [EPSON Scan の設定] をクリックし ます。

ネットワーク設定をします。 ①お使いのスキャナを選択 ② [ネットワー ク接続]を選択 ③ネットワークスキャナの IP アドレスを指定 ④ [テスト] ボタンをク リックして、ネットワーク接続の状態を確認 してください。

| 唐セレクタ                          | Arabic Setting |
|--------------------------------|----------------|
| (現 ネットワークブラウザ<br>向) トノ(#3.19日) | EPSON Scanの設定  |
|                                |                |
| EPSON Sca                      | nの設定 目         |
| _                              |                |
| スキャナの違訳:<br>一種結ち法              |                |
| <ul> <li>ローカル接続</li> </ul>     | 0ネットワーク推続      |
| ネットワークスキヤナの指定                  |                |
| 192.168.100.108                |                |
| タイムアウト時間の設定(秒):                | 30 🖨           |
| スキャナの状態                        |                |
|                                |                |
|                                |                |
|                                |                |
|                                |                |
|                                |                |
|                                |                |
|                                |                |
| <b>+</b> #26                   |                |

Adobe Gamma Aladdin Compression∡ AppleTalk

AirMac Appleシステム・プロフィール BisCD PLAYER

BSCD FLAYER
 EPSON Scan
 EPSON Scan ヘルプ
 Sherlock 2
 キー配列

スクラップブック

コントロールパネル

ネットワークスキャナのIP アドレスについては、ネットワーク管理者に確認してくだ さい。 ポイント

[OK] ボタンをクリックします。